## グーグル を使い倒す

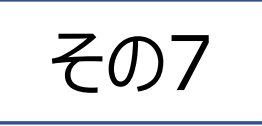

グーグルキープ

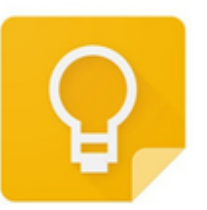

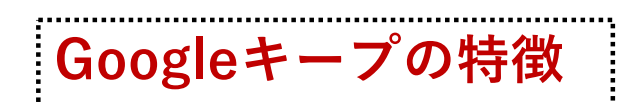

①応用力が高いデジタルメモ。文字入力、 音声、画像、手書きなどの機能を駆使し て、多種多様なメモを作成することができ ます。

②グーグルアカウントにより、GOOGLEドラ イブ、Gメールなどと連携しています。また、 スマホ、タブレット、パソコンなどの端末で メモを共有できます。

③共有機能を使い、ほかの人とのデータ連 携や共同編集などの作業も可能になって います。

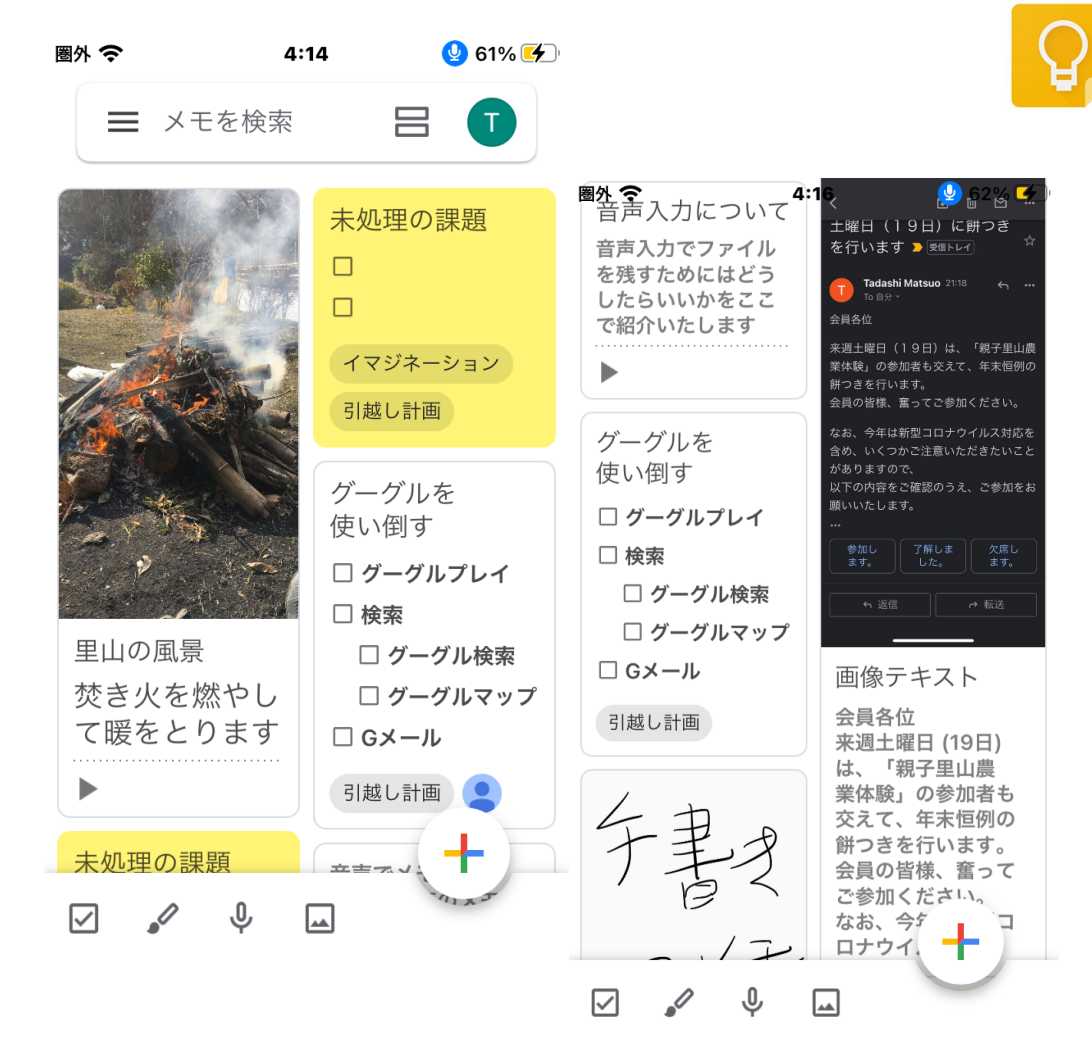

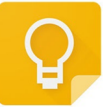

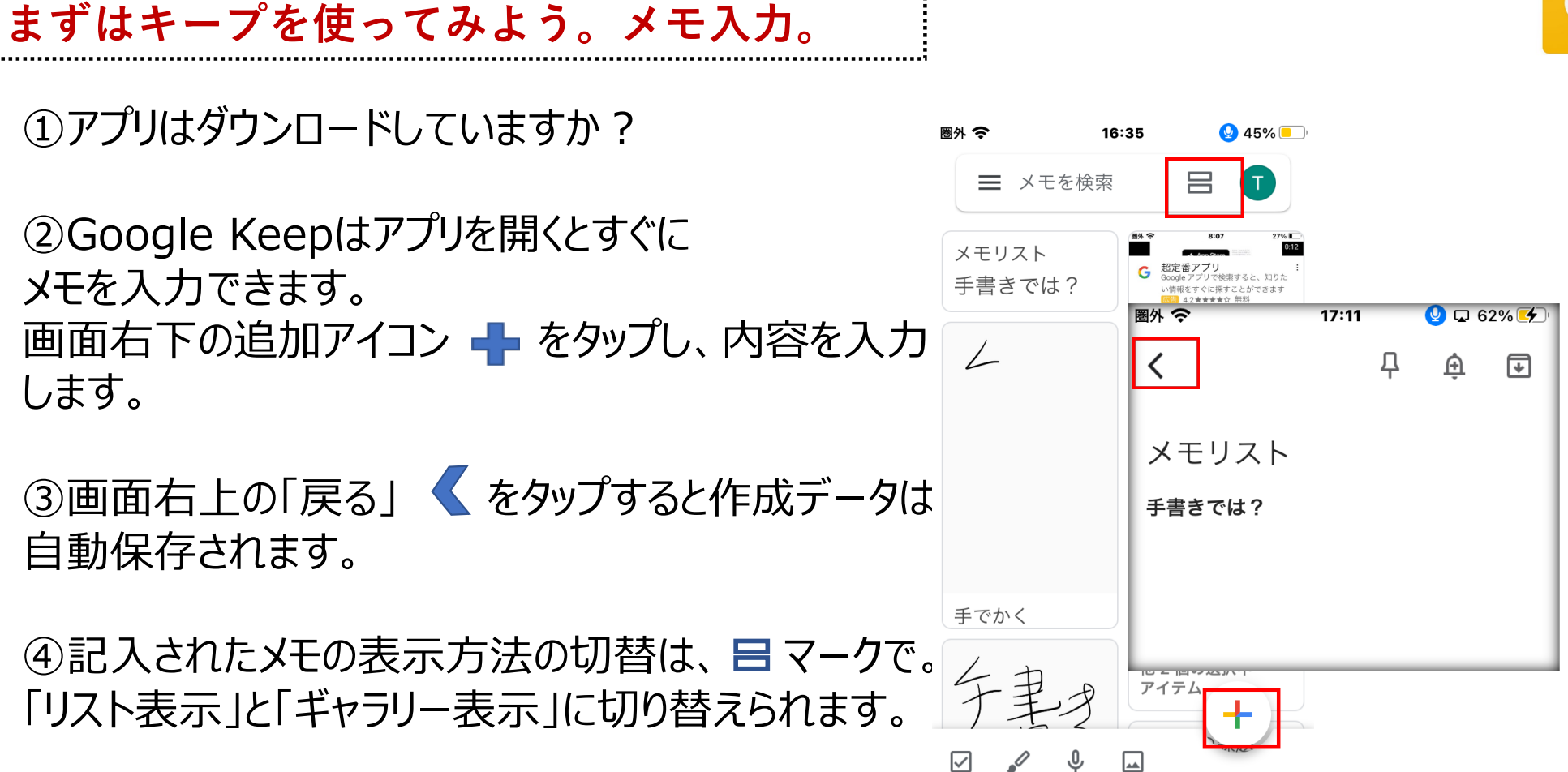

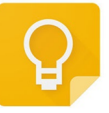

## メモの削除とアーカイブ機能

■ をタップすると「ゴミ箱」以外に、 「アーカイブ」という機能も表示されます。 不要なメモは、左向きに軽くスワイプする と、初期画面から消えますが、実際には ゴミ箱ではなく、「アーカイブ」にたまってい きます。

画面からは簡単に消すことができますが、 アーカイブしたメモは、削除されず、「メモ を検索」から検索できるので便利です。

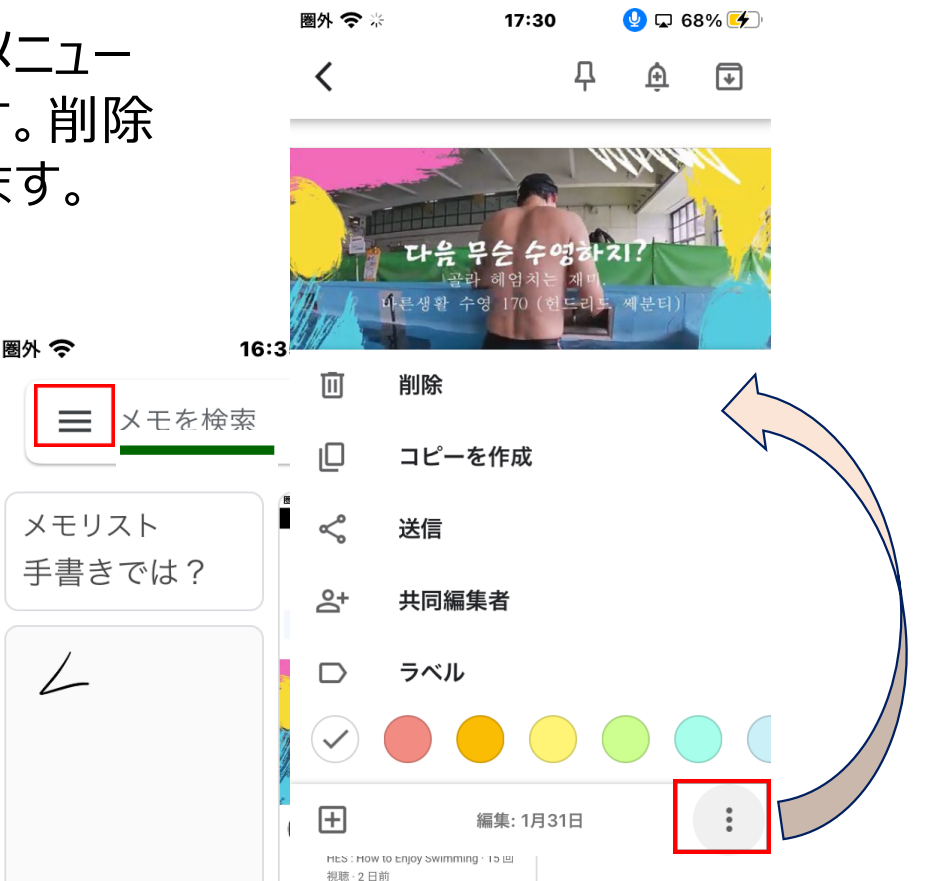

リストの作成

チェックリストを作成し、タスク管理もできます。

①リストを作成するときは、 からではなく、 画面左下の から入ります。

- ②最初にタイトルを記入し、その後リストを作成し ていきます。
- ③使い方。「チェックボックス」をチェックしていくと、 上のリストから消えて、下に消込の状態で表示 されます。
- ④リストの階層別も簡単に作成できます。リス ト項目をタップして、上下・左右に移動させると、 階層別のリストが出来上がります。

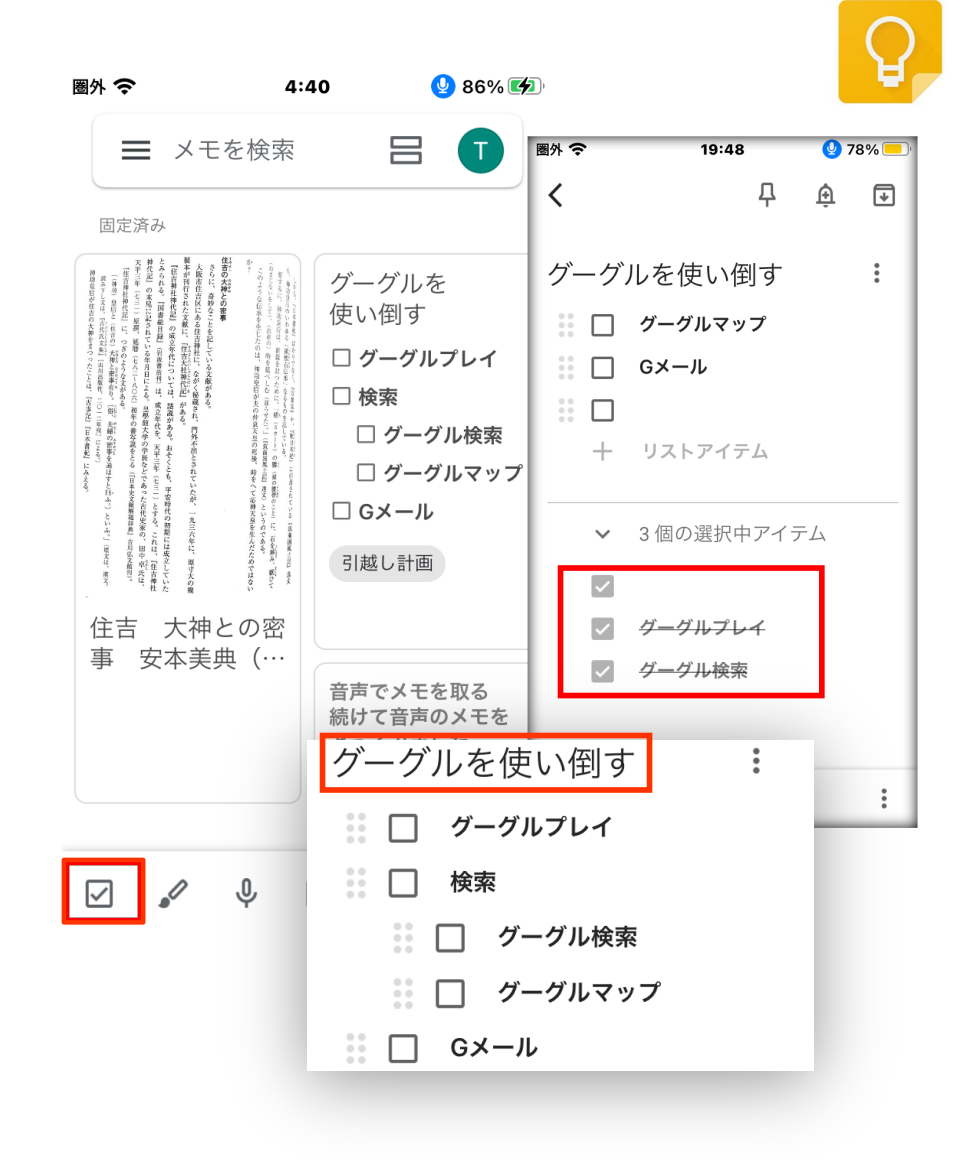

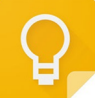

## (ラベル機能)ラベルの設定

メモにはラベルを設定できます。「仕事」「プライベ ート」など、メモの種類を仕分ける時に役立ちます。

- ①メモ画面右下の: をタップし「ラベル」を選択 します。
- ②「ラベル名を入力」の欄にラベル名を入力します。また、すでに作成済のラベルを選択すると、 メモにそのラベルが設定されます。
- ③今は、メモの下欄に「引越し計画」のラベルを 作成しました。

| 圈外 🗢 | 14:47          | <b>9</b> 4 | 3% 🛑 |                |                       |     |
|------|----------------|------------|------|----------------|-----------------------|-----|
| <    | 무              | Û          | €    | Ū              | 削除                    |     |
| グーグル | を使い倒す          |            | :    | D              | コピーを作成                |     |
|      | ーグルプレイ         |            |      | ~              | 送信                    |     |
| :□検  | 索              |            |      | <del>ද</del> ් | 共同編集者                 |     |
|      | グーグル検索         |            |      | D              | ラベル                   |     |
|      | グーグルマップ<br>メール |            |      | $\checkmark$   |                       |     |
| י +  | ストアイテム         |            |      | Ð              | 編集: 昨日(20:02)         | :   |
|      |                |            |      | _              |                       | _   |
|      |                |            |      | グー             | グルを使い倒す               | :   |
|      |                |            |      |                | <b></b> グーグルプレイ       |     |
|      |                |            |      |                | 検索                    |     |
|      |                |            |      |                | □ グーグル検索              |     |
| Ð    | 編集: 昨日(20:02)  |            | :    |                | … □ グーグルマップ<br>□ Gメール | - 1 |
|      |                | _          |      |                | 十 リストアイテム             | - 1 |
|      |                |            |      |                |                       | - I |
|      |                |            |      | 引越し            | 加加                    |     |

(ラベル機能)ラベルによる整理

同じラベルのメモを追加したり、新しくラベルを作 成する場合も、やはり右下の : をタップして、 「ラベル」から、あるいは、 から初期画面に 戻り、「ラベルの作成/編集」から行います。 「ラベルの削除」も : から簡単にできます。 また、ラベルは一つのメモに2個でも3個でも自 由につけることができます。

ラベルごとのノートは初期画面の「ラベル」で検 索することができます。ラベルを使った仕分けが 便利です。今は2つのラベルを作成しています。

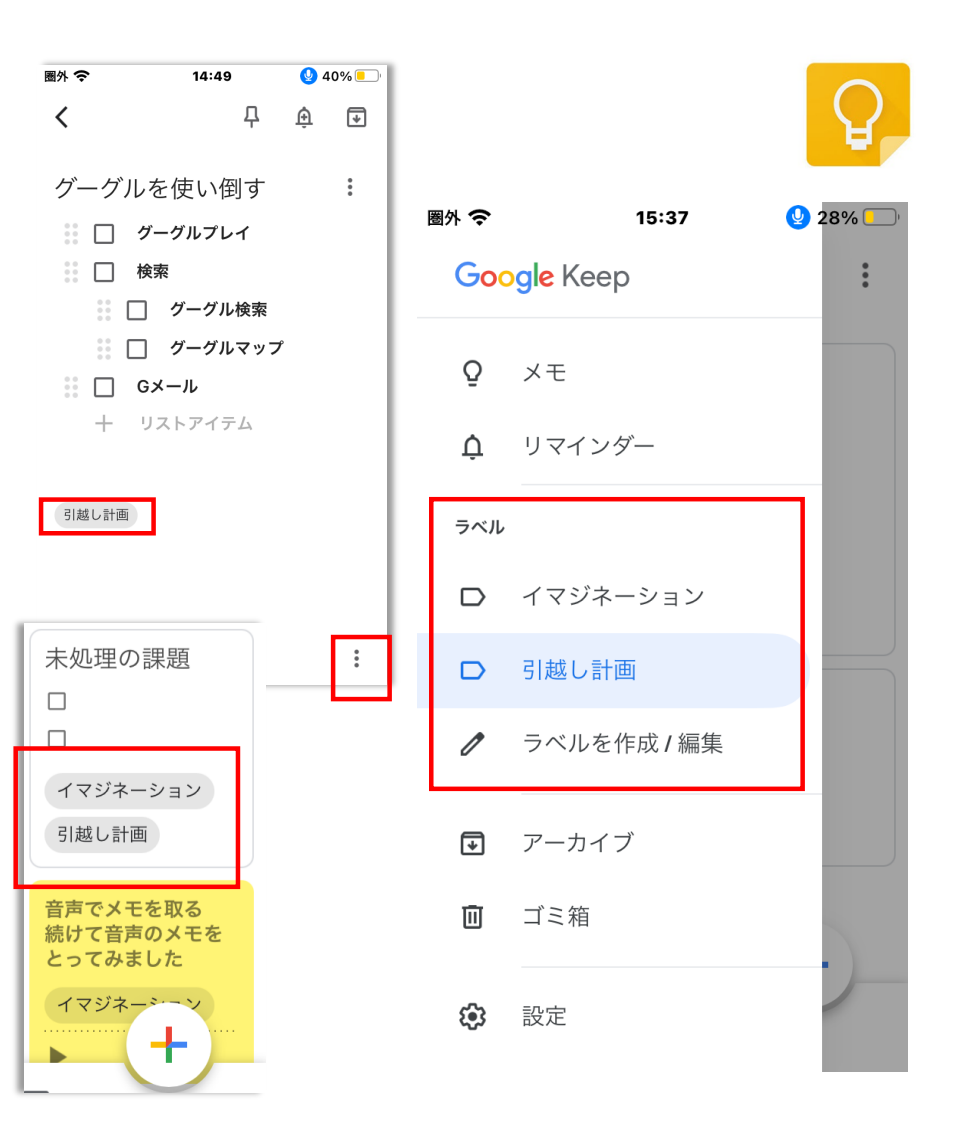

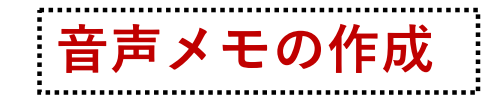

音声を録音して音声データとして残しますが、同時に 自動でテキストに変換される機能もあります。パソコン ではこの機能は通常では使えず、スマホだけで使えます。

ホーム画面下のマイク型アイコンをタップします。
(2) 音声入力画面が開きます。
(3) スマートフォンに向かって話しかけると音声認識が始まります。

④音声認識されて自動的に録音が残されると同時に、 テキストベースのボイスメモも添付して作成されます。

※ここでは「音声入力について」という音声ファイルとテキストベースのメモが同時に作成されています。テキストベースのメモは使い方によっては大変便利な機能です。

| 圈外 🗢                                                   | 15:54                       | 🔮 25%                               | <b>/o</b>                                   |                                                                         |                      |
|--------------------------------------------------------|-----------------------------|-------------------------------------|---------------------------------------------|-------------------------------------------------------------------------|----------------------|
| ≡ ×                                                    | モを検索                        |                                     |                                             |                                                                         |                      |
| グーグルを                                                  | を使い倒す                       |                                     |                                             |                                                                         |                      |
| 🗆 グーグル                                                 | プレイ                         |                                     |                                             |                                                                         |                      |
| □ 検索                                                   |                             |                                     |                                             |                                                                         |                      |
| □ グーク                                                  | ブル検索                        |                                     |                                             |                                                                         |                      |
| □ グーク                                                  | ブルマップ                       |                                     |                                             |                                                                         |                      |
| □ Gメール                                                 |                             |                                     |                                             |                                                                         |                      |
| 引越し計画                                                  |                             |                                     |                                             |                                                                         |                      |
|                                                        |                             |                                     |                                             |                                                                         |                      |
| タイトルの                                                  | のみ                          | 國外 🗢                                | 17:12                                       | <u>0</u>                                                                | 8% 🕒                 |
| タイトルの<br>メモリス                                          | のみ<br>ト                     | 圖外 夺<br><                           | <b>17:12</b><br>Д                           | <u>ب</u>                                                                | 8% 🖸                 |
| タイトル(<br>メモリス<br>手書きでは                                 | のみ<br>ト<br>?                | ■ <b>外 令</b><br>く<br>音声入力           | 17:12<br>早<br>りについて                         | <u>्र</u><br>ल्                                                         | 8% 🖸                 |
| タイトル(<br>メモリス<br>手書きでは<br>手書きメ <sup>=</sup>            | のみ<br>ト<br>?<br>モ           | ■外 <b>令</b><br>く<br>音声入力で<br>たらいいか2 | 17:12<br>早<br>」について<br>ファイルを残すた             | ●<br>●<br>=<br>=<br>=<br>=<br>=<br>=<br>=<br>=<br>=<br>=<br>=<br>=<br>= | 8% [<br>・<br>・<br>うし |
| タイトル(<br>メモリス<br>手書きでは<br>手書きメ <sup>-</sup><br>他 2 個の選 | のみ<br>ト<br>?<br>モ<br>択中アイテム | ■外 令<br>く<br>音声入力で<br>たらいいか?        | 17:12<br>早<br>」について<br>ファイルを残すた<br>をここで紹介いた |                                                                         | 8%⊡<br>∓             |

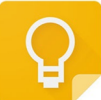

画像メモの作成

- 写真や画像を添付したメモを作成します。
- ホーム画面下の画像(写真)アイコンをタップ して使います。
- ②「写真を撮る」か「画像を選択」のいずれかを選 んで、メモを作成します。

③画像を複数置いたり、画像と音声メモを組み 合わせたりすることもできます。組み合わせる前 にタイトルを作成しておきます。 ※例えば、画像と音声メモを組み合わせて電子メモ

を作ることができます。(⇒LINEに送ったら?)

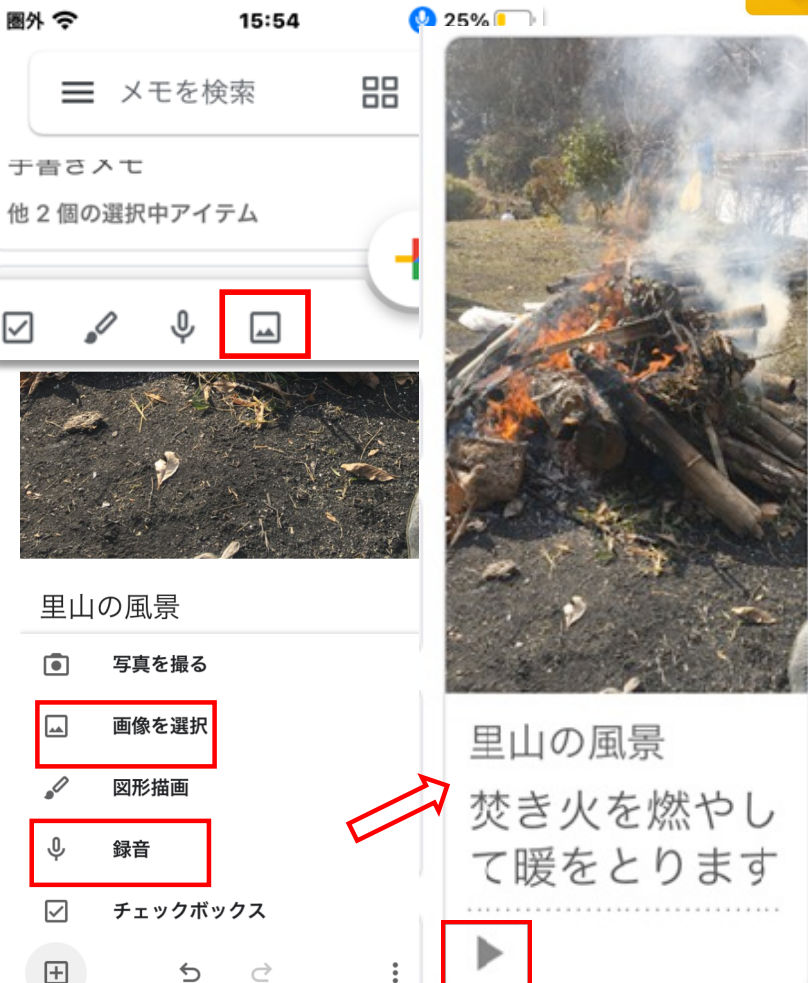

画像からのテキストの抽出

作成した画像メモからテキストが抽出できます。

 ホーム画面下の画像(写真)アイコン をタップして画像メモを作成します。
画像メモの右上・・・をタップして開き、 「画像のテキストを抽出」を選択してタップ します。

③画像+テキストのメモが作成されます。ここ でタイトルを入力して完成。

※通常、テキストは文章として不完全なものです。 直接テキストを触って、編集することができます。

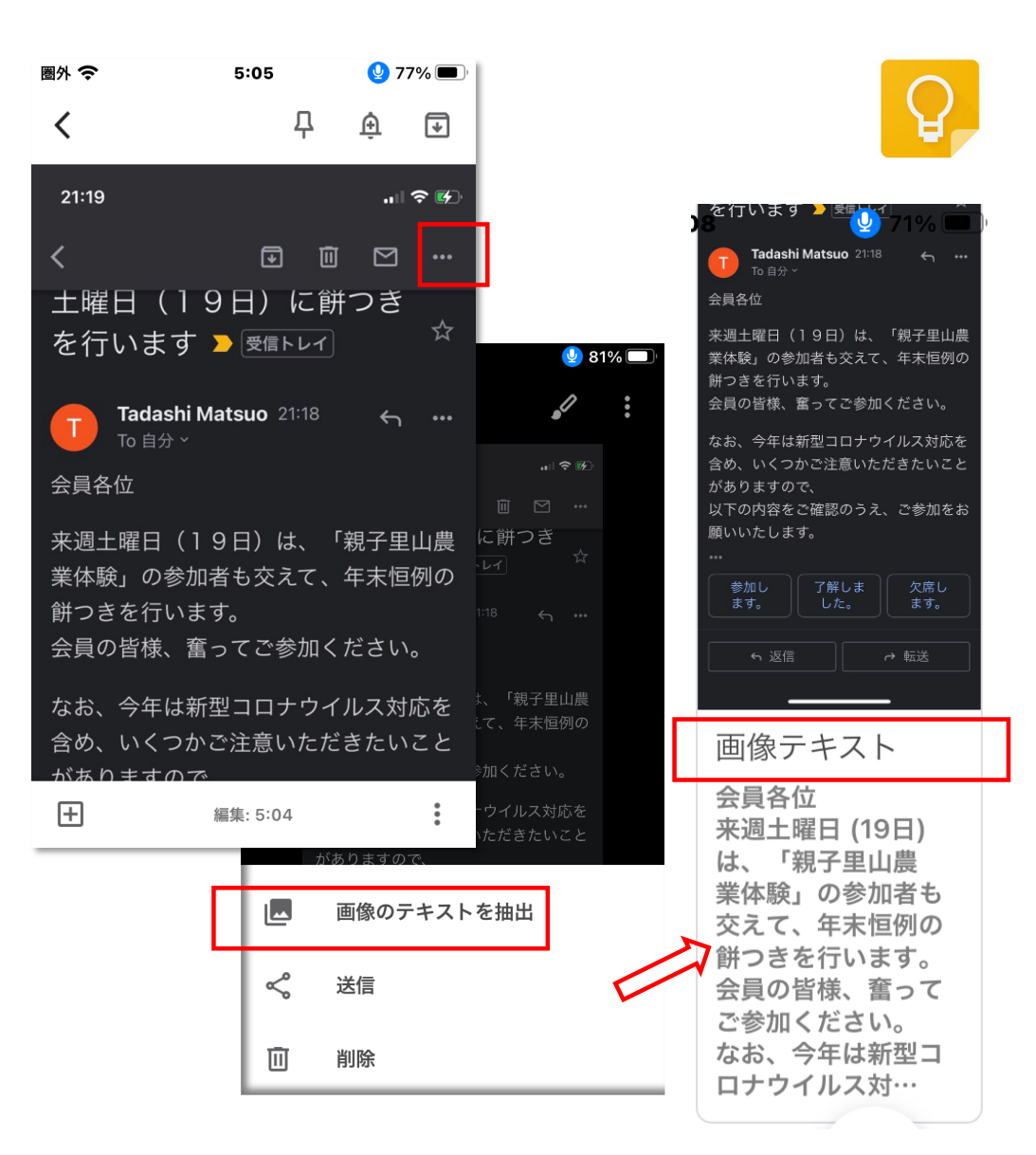

## メモの位置を固定する・検索する

メモが増えて煩雑な時、重要なメモ を先頭においてメモの順番を整理し ます。検索は検索窓を使います。

① 選び出したいメモをタップします。
② メモ上部のピンをタップすると、ピンの色が変わり、メモが先頭に配置されます。
③ この操作を繰り返すことで、重要なメモごとに、順番に整理することができます。
④ メモの検索は、「メモを検索」機能を使います。文字、種類等で検索します。

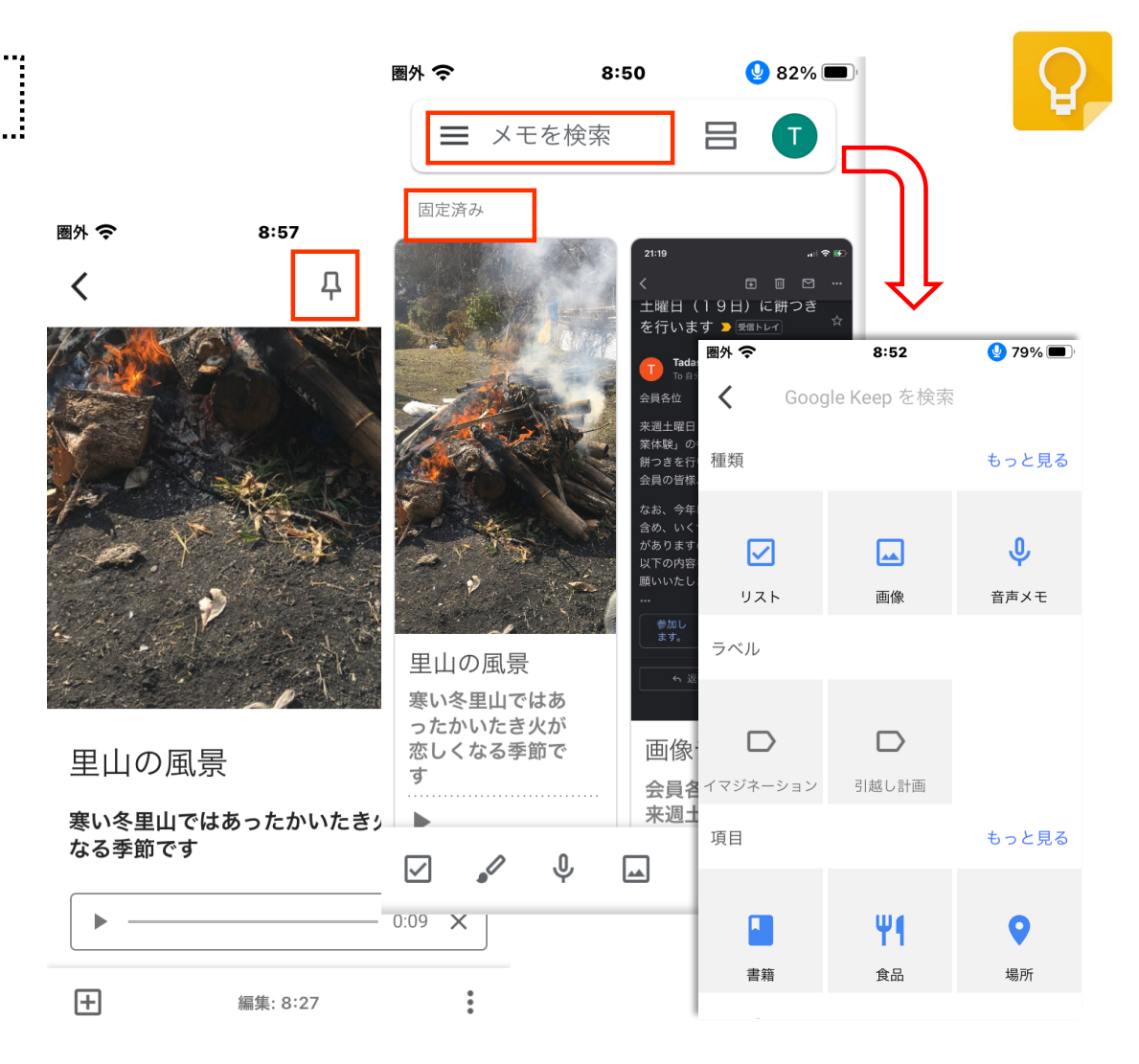

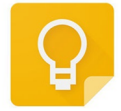

メモの色分け

- メモの背景色を変更することで、そのメ モがどんなメモなのかなどが分かりやす くなります。
- ①メモ入力画面右下の : をタップし ます。
- ②表示された色をタップすることでメモ
  - の背景色を変更できます。
- ③色を変更したメモはメモー覧では、 右のように表示されます。

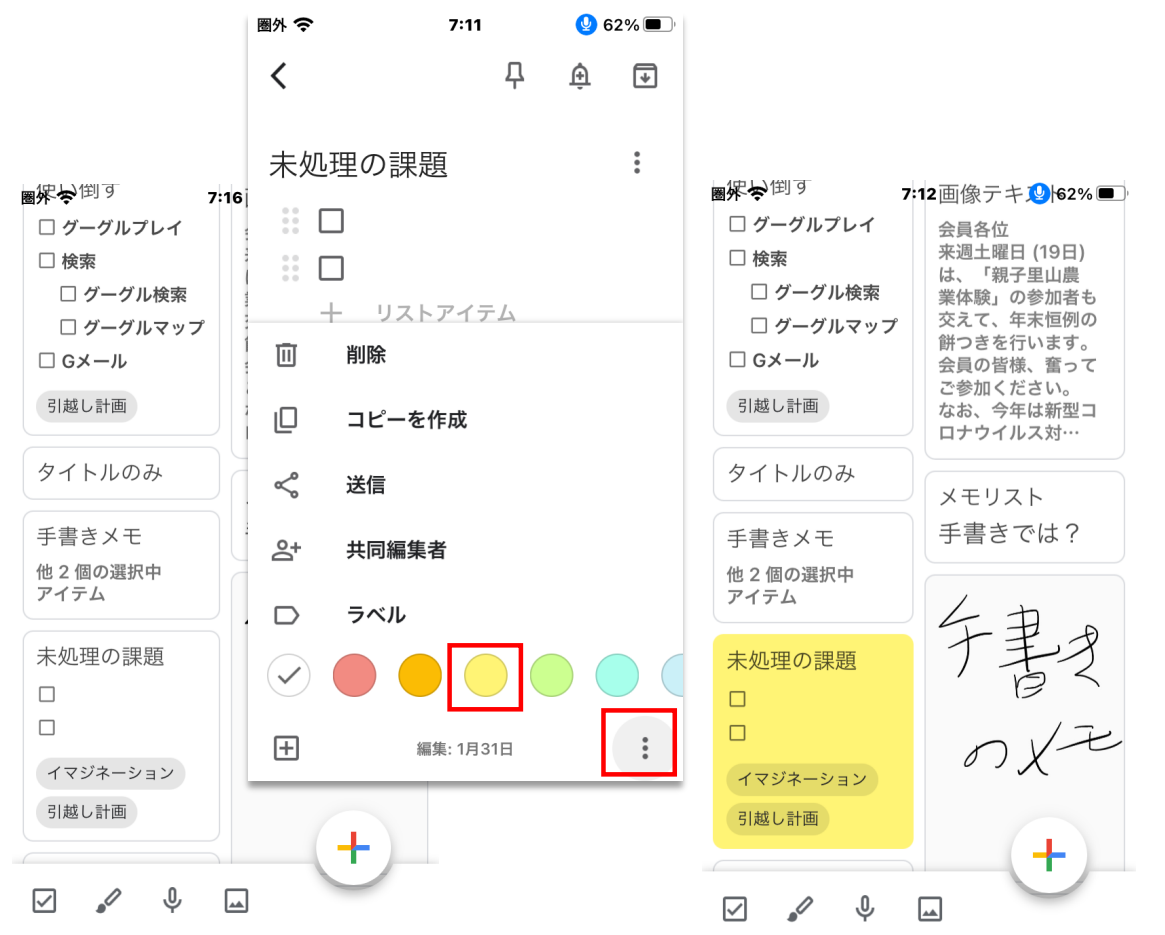

手書き機能

手書きのメモやイラストができます。また、入力画面でのグリッド表示は、手書き入力の際に役立ちます。

 ① ホーム画面下のペン型 ✓ をタップします。
② 手書き入力画面が表示されるので、指や タッチペンを使ってイラストや文字が描けます。
③ 描画の太さや色は、下のペンアイコンで選

ぶことができます。

④グリッド線を表示するときは、メモ入力画面 で右上の : >「グリッド線を表示」>「グリッ ドの種類」を選択します。

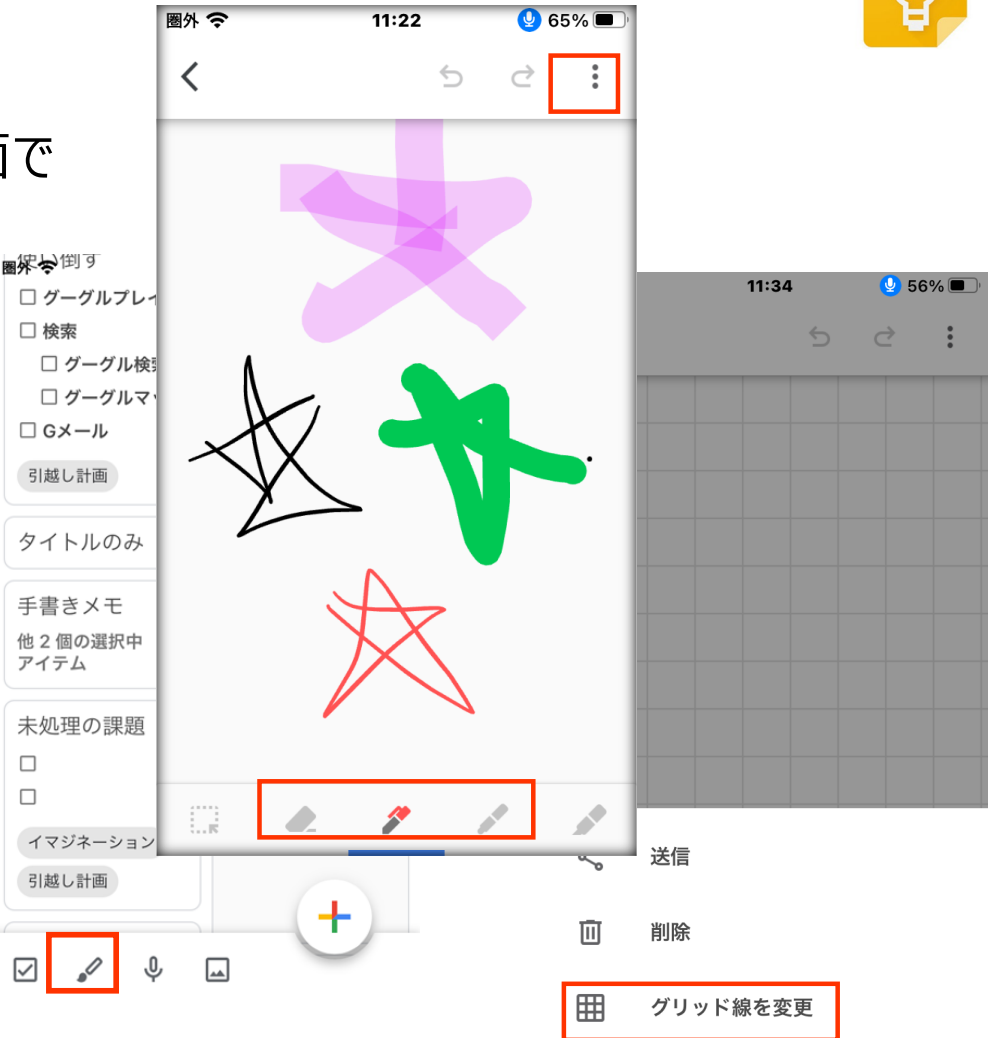

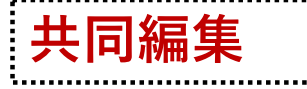

Gmailアカウントを持つユーザーとメモ内容を共有で きます。共有した内容は、お互いに編集可能です。 圏外 🕱 ①共有したいメモ内容を入力後、画面右 < 下の : をタップします。 ②メニューの中から、「共同編集者」をタップ。 面 削除 ③共有するユーザーのGメールアドレスを入 ıΠ カし、右上の 🔽 をタップします。 <送信 ※オートコンプリートが機能しています。 ഷ ④共有ユーザーにお知らせの画面が送られ ラベル ます。「Google Keep」で同じメモを共有 1 し、編集できるようになります。(右端参照)  $\left| + \right|$ 

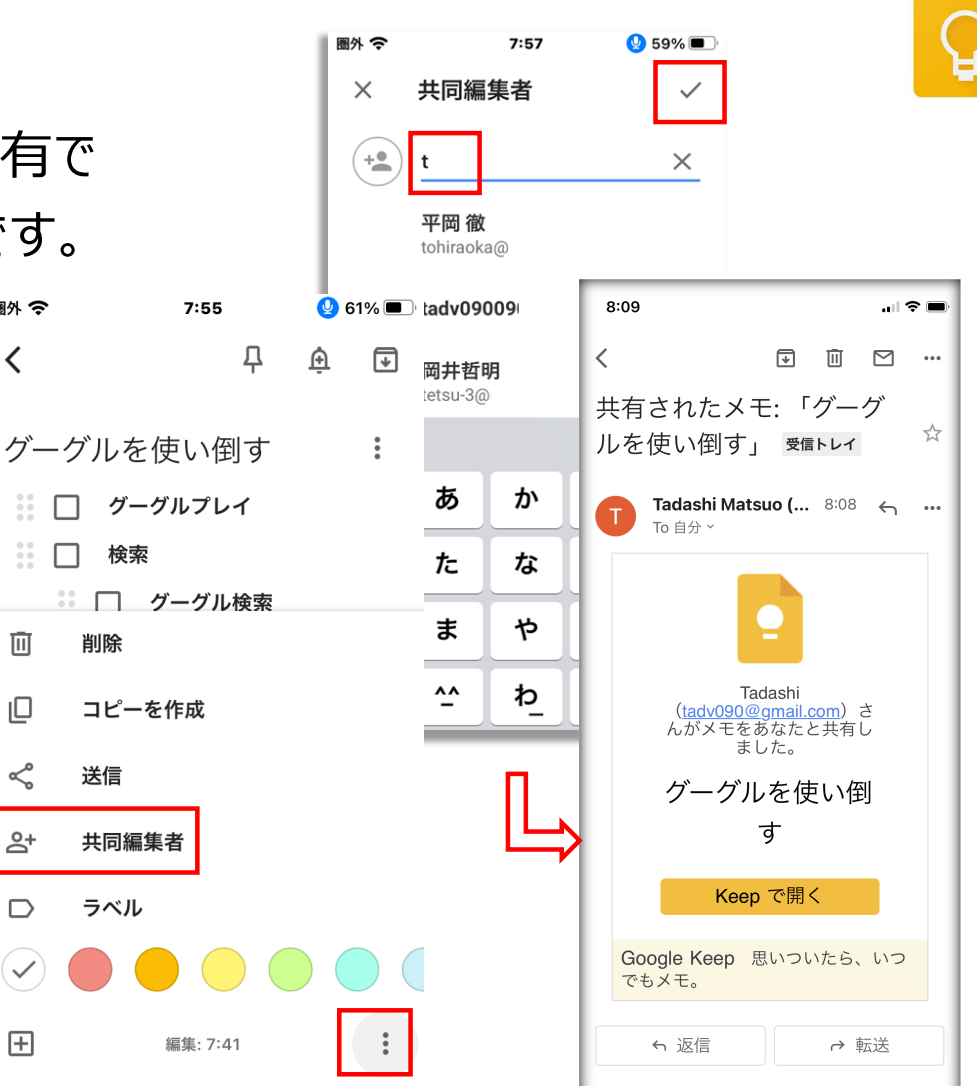